# THE OPEN UNIVERSITY OF TANZANIA DIRECTORATE OF UNDERGRADUATE STUDIES

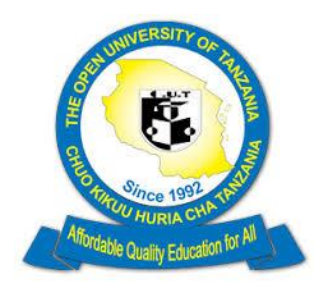

#### APPLICANT USER GUIDE FOR 2019-2020 ACADEMIC YEAR

#### USER GUIDE ON HOW TO APPLY THROUGH ONLINE APPLICATION SYSTEM

The Open University of Tanzania (OUT) uses online application system (OAS) to receive and processes applications for admission in to various OUT programmes. The OAS is linked with Tanzania Commission for Universities (TCU) admission system, National Council for Technical Education (NACTE) and National Examination Council of Tanzania (NECTA) for degrees, certificates and Diploma verification.

#### Preparations

1. For Direct applicants in to degree and Foundation programmes (form IV and form VI holders) make sure you have both A-level and O-level index numbers which should be written in the following format (S0000/0000) eg. S1122/0333/2017. If

the certificate is having three digits you must add zero (0) to make 4 digits. Eg. S1122/334/2017 a zero 0 must be added S1122/0334/2017. Do not upload any certificate.

- For Equivalent applicants in to degree and Foundation programmes (Diploma holders) must have Award verification number (AVN) From NACTE. The AVN number can be obtained online from NACTE website through the following link <u>award</u> <u>verification number (AVN)</u>.Please note that you may be required to pay certain amount of money. An Example of AVN is (19NA12212ME). Do not upload any certificate.
- 3. For applicants in to Diploma programmes and certificates (form IV and form VI holders) make sure you have both A-level and O- level index numbers which should be written the following format (S0000/0000/0000) eg. S1122/0333/2017. If the certificate is having three digits you must add zero (0) to make 4 digits. Eg. S1122/334/2017 a zero 0 must be added S1122/0334/2017. In addition, each certificate must be scanned in PDF format separately and must be uploaded in the OAS.
- 4. For applicants with foreign certificates must obtain translation of their certificates from NACTE for Diploma holders, NECTA for O level and A Level certificates and TCU for degree holders. Upon completion of online application certified Copies of original and translated certificates must be scanned and sent to <u>dugs@out.ac.tz</u> and copy to <u>records.dugs@out.ac.tz</u> and <u>admission@out.ac.tz</u>.
- 5. All applicants must apply online by using names as appears in their form four(Olevel) certificates.

## Payments

Online application is **TOTALLY FREE** of charge.

# Start your application

Application link can be found on OUT website or click the following link <u>CLICK TO APPLY ONLINE</u> the link can also be found on OUT website

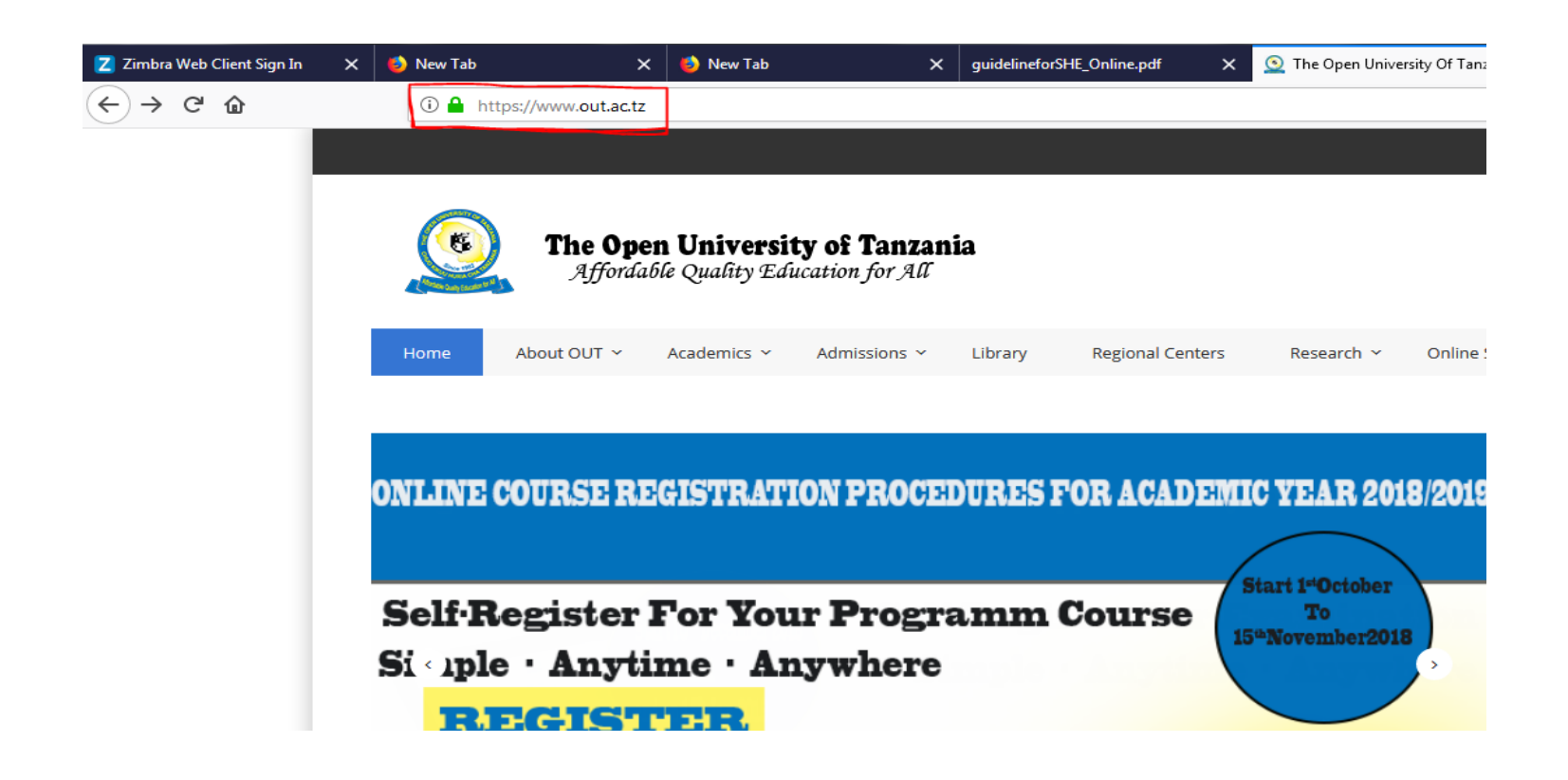

Online application button can be found on the top-right side on the website page see the image below

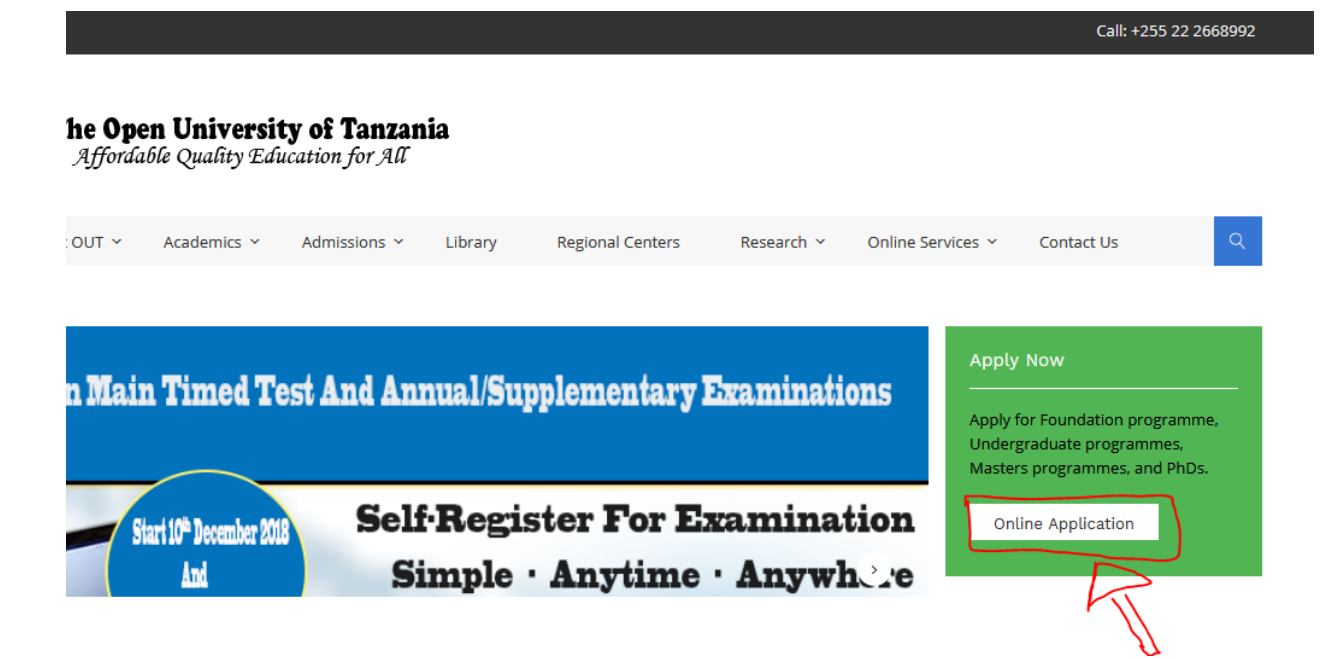

ON Clicking the online application button the application form will be seen

## Filling the application form

- 1. Select nearest Centre, that will be your regional Centre
- 2. Select entry category it's important
- 3. Choose Application type
- 4. Choose when/where you completed your olevel
- 5. Click next to proceed(if you have completed olevel in Tanzania-after 1987 your names will appear automatically )

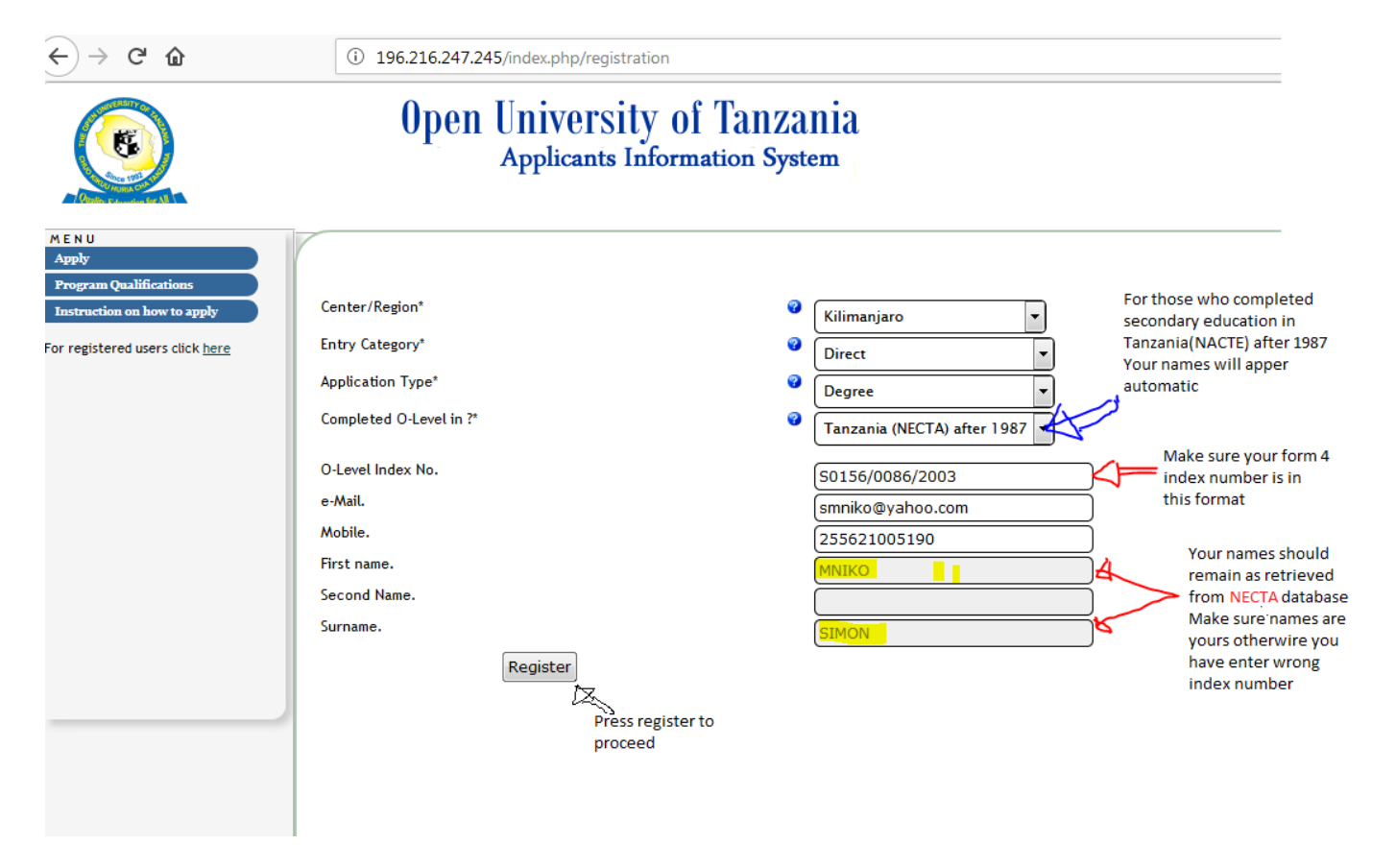

The system will supply username and password on the screen and an email that contain those details will be forwarded to you

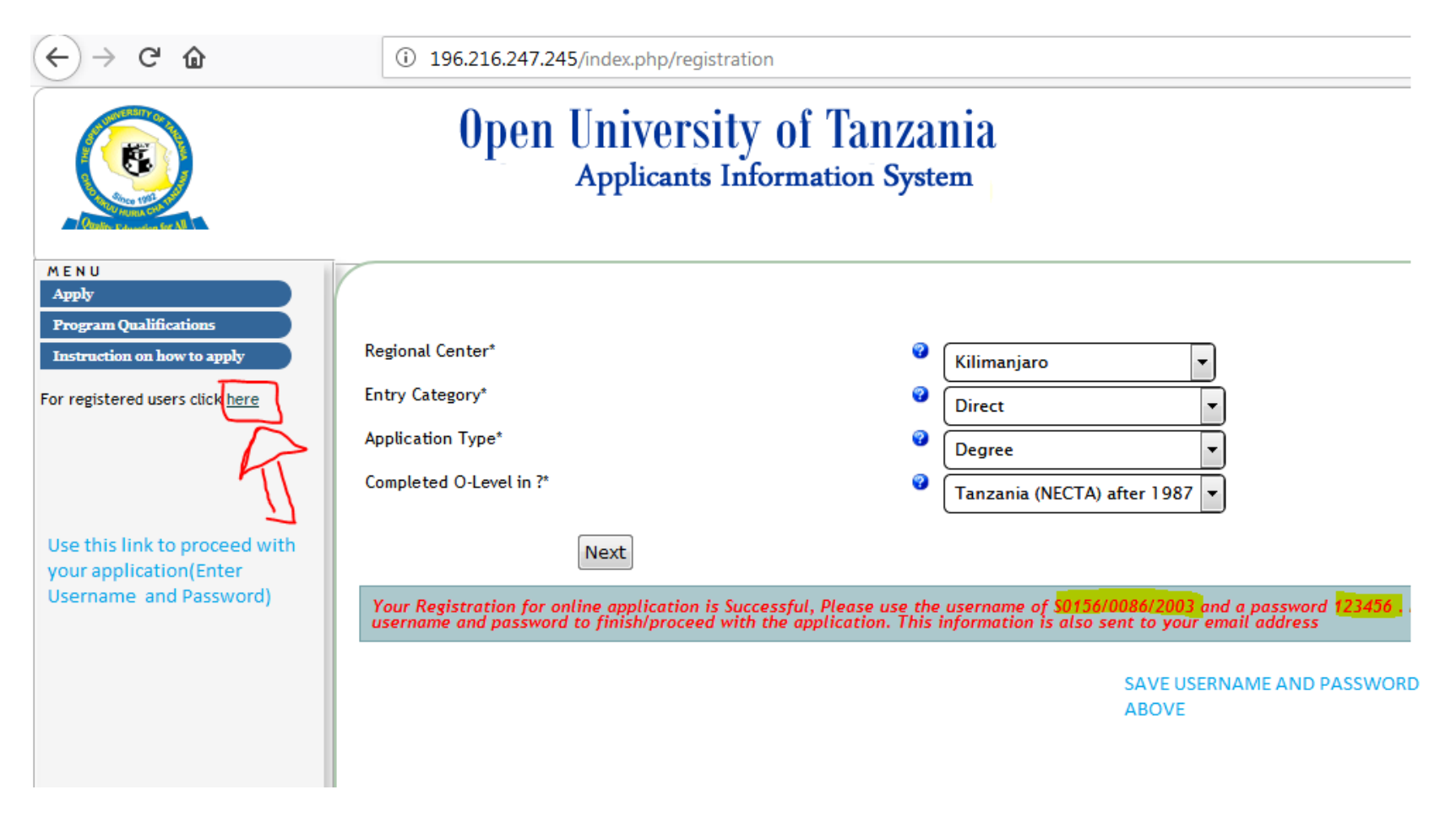

After having supplied username (olevel index no) and password then use click here link to proceed with your application

|                         | The Open University of Tanzania<br>Student Academic and Registration Information System<br>(SARIS) |
|-------------------------|----------------------------------------------------------------------------------------------------|
| Sign In                 |                                                                                                    |
| User Name*<br>Password* | © S0156/0086/2003<br>© ••••••                                                                      |
|                         | Login                                                                                              |

### **Basic** information

- 1. Remember to click save after filling the form
- 2. Do not add extra names, your names should be the same as those appear on olevel certificate
- 3. Form six and AVN number field must be filled if required for your application
- 4. Note: If you have AVN NUMBER entry category must be equivalent

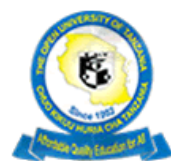

#### Open University of Tanzania Students Information System

| Contraction of the second second second second second second second second second second second second second s | User Manual   Web Mail                                                                                                    |  |
|----------------------------------------------------------------------------------------------------|----------------------------------------------------------------------------------------------------|--|
| MENU                                                                                                    |                                                                                                    |  |
| My Account                                                                                                    | Please enter your basic Information be the same as on                                                                                                    |  |
| Other Information                                                                                               | Applicant No  applicant No applicant No appl |  |
| Select Program                                                                                                  | First Name* 2 MNIKO                                                                                                    |  |
| Schools Attended                                                                                                | Middle Name                                                                                                    |  |
| Grades Attained                                                                                                 |                                                                                                    |  |
| Password Change                                                                                                 | SIMON                                                                                                    |  |
| Logout                                                                                                    | Sex*  Male                                                                                                    |  |
|                                                                                                    | Marital Status 🧭 Married 🔻                                                                                                    |  |
|                                                                                                    | Disability*  Vpload Photo Browse No file selected.                                                                                                    |  |
|                                                                                                    | Program Category* Degree Country of Birth Country of Birth                                                                                                    |  |
|                                                                                                    | Entry Category* 2 Direct Citizenship Citizen                                                                                                    |  |
|                                                                                                    | Birth Date 2016-01-12 O-level Index No. 2 Co155 (0085 / 2002                                                                                                    |  |
|                                                                                                    | Birth Place VIGOMA A-level Index No. VIGODA A-level Index No.                                                                                                    |  |
|                                                                                                    | Your Sponsor*  Private Private AVN No. INDEX:                                                                                                    |  |
|                                                                                                    | Update Next                                                                                                    |  |
|                                                                                                    |                                                                                                    |  |

Click save/update and then next to proceed

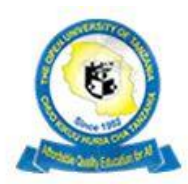

#### Open University of Tanzania Students Information System

User Manual | Web Mail |

| Other Information<br>Select Program                              | Full Address*               | P.O.BOX 23409                                                                     |                                                | Next of Kin                                                             |
|------------------------------------------------------------------|-----------------------------|-----------------------------------------------------------------------------------|------------------------------------------------|-------------------------------------------------------------------------|
| Schools Attended<br>Grades Attained<br>Password Change<br>Logont | Mobile No.<br>Email Address | <ul> <li>DAR ES SALAAM</li> <li>255621005190</li> <li>smniko@yahoo.com</li> </ul> | Next of Kin*<br>Relationship*<br>Full Address* | <ul> <li>ANGEL KIDELA</li> <li>SISTER</li> <li>P.O.BOX 23409</li> </ul> |
|                                                                  | Employer                    | Employer's Information     OPEN UNIVERSITY OF TANZANIA                            | Occupation                                     | ØAR ES SALAAM     Ø     TEACHER                                         |
|                                                                  | Full Address                | P.O.BOX 23409<br>DAR ES SALAAM                                                    | Mobile No.*                                    | Ø 0756784576                                                            |
|                                                                  | Mobile No.<br>Email Address | <ul> <li>255621005190</li> <li>vc@out.ac.tz</li> </ul>                            | )                                              |                                                                         |
|                                                                  |                             | Save                                                                              |                                                |                                                                         |

# Select programme of studies

| (6)                                     | Open<br>Stud           | University of Tanzania<br>ents Information System               |
|-----------------------------------------|------------------------|-----------------------------------------------------------------|
|                                         |                        | User Manual   Web Mail                                          |
| MENU<br>My Account<br>Other Information | Please select Program  | n of your choice                                                |
| Select Program                          | Dragramme              |                                                                 |
| Schools Attended                        | Programme <sup>-</sup> | Select                                                          |
| Grades Attained                         |                        | -Select-                                                        |
| Password Change                         |                        | Bachelor of Arts with Education                                 |
| Logout                                  |                        | Bachelor of Arts (Tourism Studies)                              |
|                                         |                        | Bachelor of Arts (Sociology)                                    |
|                                         |                        | Bachelor of Social Work                                         |
|                                         |                        | Bachelor of Arts (Journalism)                                   |
|                                         |                        | Bachelor of Arts (Mass Communication)                           |
|                                         |                        | Bachelor of Business Administration (Accounting)                |
|                                         |                        | Bachelor of Business Administration (Finance)                   |
|                                         |                        | Bachelor of Business Administration (Human Resource Management) |
|                                         |                        | Bachelor of Business Administration (Marketing)                 |
|                                         |                        | Bachelor of Business Administration (International Business)    |
|                                         |                        | Bachelor of Business Administration with Education              |
|                                         |                        | Bachelor of Human Resource Management                           |
|                                         |                        | Bachelor of Science General                                     |
|                                         |                        | Bachelor of Science Information Communication Technology        |
|                                         |                        | BSc.Environmental Studies (Science)                             |
|                                         |                        | Bachelor of Science with Education                              |
|                                         |                        | Bachelor of Laws                                                |
|                                         |                        | Bachelor of Education (Special Education)                       |
|                                         |                        |                                                                 |

#### Enter schools

| <b>K</b>                                                                                                    |                                                  | Open Un<br>Studen                                                                                     | iversity of Tanzania<br>ts Information System |                |                 |      |
|----------------------------------------------------------------------------------------------------|--------------------------------------------------|----------------------------------------------------------------------------------------------------|-----------------------------------------------|----------------|-----------------|------|
| MENU<br>My Account<br>Other Information<br>Select Program<br>Schools Attended<br>Grades Attained<br>Password Change<br>Logont | Enter (<br>Do you<br>Index N<br>Comple<br>Comple | D-level School(s) you<br>have another form<br>No*<br>etion Year*<br>eted O-Level in ?*<br>Certificate | ave Next                                      | if no click no | ext to proceed  |      |
|                                                                                                    | S/No                                             | School level                                                                                          | School                                        | Award          | Index No        | Clas |
|                                                                                                    | 1                                                | O Level                                                                                               | TANGA TECHNICAL SECONDARY SCHOOL              | CSEE           | S0156/0086/2003 |      |
|                                                                                                    |                                                  |                                                                                                    |                                               |                |                 |      |

O-level will appear automatic if you have another sitting enter index number in full in provided field eg.S0156/0086/2003

Completion Year:eg 2004 and completed o-level in

After successful filling your school willappear

Click save if all details are correct don't worry about DIVISION AND POINTS

| Open University of Tanzania<br>Students Information System                                                                    |                                                                                                    |                                                                                                    |               |                             |  |  |  |  |
|----------------------------------------------------------------------------------------------------|----------------------------------------------------------------------------------------------------|----------------------------------------------------------------------------------------------------|---------------|-----------------------------|--|--|--|--|
| MENU<br>My Account<br>Other Information<br>Select Program<br>Schools Attended<br>Grades Attained<br>Password Change<br>Logout | Enter A-level School(s) you<br>Index No*<br>Completion Year*<br>Completed A-Level in ?*<br>School<br>Award<br>Division<br>Points | u have attended<br>Sol56/0545<br>Constraint (NEC<br>Tanzania (NEC<br>TANGA TECHN<br>ACSEE<br>IV<br>23<br>ave Next | IICAL SECON   | NDARY SCH                   |  |  |  |  |
|                                                                                                    | S/No   School level     1   O Level                                                                                              | School TANGA TECHNICAL SECONDARY SCHOOL                                                                           | Award<br>CSEE | Index No<br>S0156/0086/2003 |  |  |  |  |
|                                                                                                    |                                                                                                    |                                                                                                    |               |                             |  |  |  |  |

| <b>K</b>                                                                                                    |                                                  | Open Un<br>Studen                                                                      | iversity of Tanza<br>ts Information System<br>er Manual   Web Mail | nia<br>tem                                                                          |       |                 |                |
|----------------------------------------------------------------------------------------------------|--------------------------------------------------|----------------------------------------------------------------------------------------|--------------------------------------------------------------------|-------------------------------------------------------------------------------------|-------|-----------------|----------------|
| MENU<br>My Account<br>Other Information<br>Select Program<br>Schools Attended<br>Grades Attained<br>Password Change<br>Logout | Enter A<br>Index N<br>Comple<br>Comple<br>Upload | A-level School(s) you<br>No*<br>ation Year*<br>ated A-Level in ?*<br>Certificate<br>Si | u have attended                                                    | <ul> <li>S0156/0547/2</li> <li>2006</li> <li>Tanzania (NEC<br/>Browse No</li> </ul> | TA) 💌 | :d.             |                |
|                                                                                                    | S/No                                             | School level                                                                           | School                                                             |                                                                                     | Award | Index No        | Classification |
|                                                                                                    | 1                                                | O Level                                                                                | TANGA TECHNICAL SECONDAR                                           | ( SCHOOL                                                                            | CSEE  | S0156/0086/2003 |                |
|                                                                                                    | 2                                                | A Level                                                                                | TANGA TECHNICAL SECONDAR                                           | ( SCHOOL                                                                            | ACSEE | S0156/0547/2006 |                |
|                                                                                                    |                                                  |                                                                                        |                                                                    |                                                                                     |       |                 |                |

## AVN NUMBER SUBMITION

- 1. If you have AVN number do not submit A-level results since in your case they are not useful, AVN NUMBER is enough
- 2. If you correctly filled all fields your diploma details will be displayed automatic
- 3. CLICK NEXT TO PROCEED

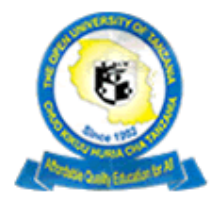

M E N U My Account Other Information Select Program Schools Attended Grades Attained Password Change

Logout

# Open University of Tanzania Students Information System

<u>| User Manual</u> | <u>Web Mail</u> |

| ľ | CEnter I | Diploma informatio | n                               |         |                                    |                  |  |
|---|----------|--------------------|---------------------------------|---------|------------------------------------|------------------|--|
|   | AVN/Re   | egistration No*    | ) 😔                             | 18NA10  | 07301ME                            |                  |  |
|   | Comple   | Completed in ?*    |                                 |         |                                    |                  |  |
|   | Institut | te                 | ĺ                               | KILIMAN | IJARO INSTI                        | TUTE OF TECHNO   |  |
|   | Comple   | etion Year         | )<br>[                          | 2018    |                                    |                  |  |
|   | Award    | Award              |                                 |         | Ordinary Diploma in Business Admin |                  |  |
|   | Classifi | Classification     |                                 |         | (4.2                               |                  |  |
|   | GPA      |                    | ĺ                               | 4.2     |                                    |                  |  |
|   |          | Ţ                  | Save                            |         |                                    |                  |  |
|   | S/No     | School level       | School                          |         | Award                              | Index No         |  |
|   | 1        | O Level            | TANGA TECHNICAL SECONDARY SCHOO | L       | CSEE                               | \$0156/0086/2003 |  |
|   | 2        | A Level            | TANGA TECHNICAL SECONDARY SCHOO | L       | ACSEE                              | S0156/0547/2006  |  |

|                                                                                                    |                             | 0pe<br>St                                                              | n University of Tanzania<br>udents Information System |                                                |                 |                |
|----------------------------------------------------------------------------------------------------|-----------------------------|------------------------------------------------------------------------|-------------------------------------------------------|------------------------------------------------|-----------------|----------------|
| M E N U<br>My Account<br>Other Information<br>Select Program<br>Schools Attended<br>Grades Attained<br>Password Change<br>Logout | Ente<br>AVN,<br>Com<br>Uplo | er Diploma info<br>/Registration I<br>upleted in ?*<br>pad Certificate | No* 2 18NA<br>2 NACT<br>Brow<br>Save Next             | 1007301ME<br>TE v<br>Ise No file selected.     |                 |                |
|                                                                                                    | S/No                        | School<br>level                                                        | School                                                | Award                                          | Index No        | Classification |
|                                                                                                    | 1                           | O Level                                                                | TANGA TECHNICAL SECONDARY SCHOOL                      | CSEE                                           | S0156/0086/2003 |                |
|                                                                                                    | 2                           | A Level                                                                | TANGA TECHNICAL SECONDARY SCHOOL                      | ACSEE                                          | S0156/0547/2006 |                |
|                                                                                                    | 3                           | Diploma                                                                | KILIMANJARO INSTITUTE OF TECHNOLOGY AND<br>MANAGEMENT | Ordinary Diploma in Business<br>Administration | 18NA1007301ME   | 4.2            |
|                                                                                                    |                             | 1                                                                      | 1                                                     | 1                                              |                 | 1              |

# Confirmation

- 1. Click grades attained to see your o-level and a-level grade
- 2. Click **confirm** if they are ok

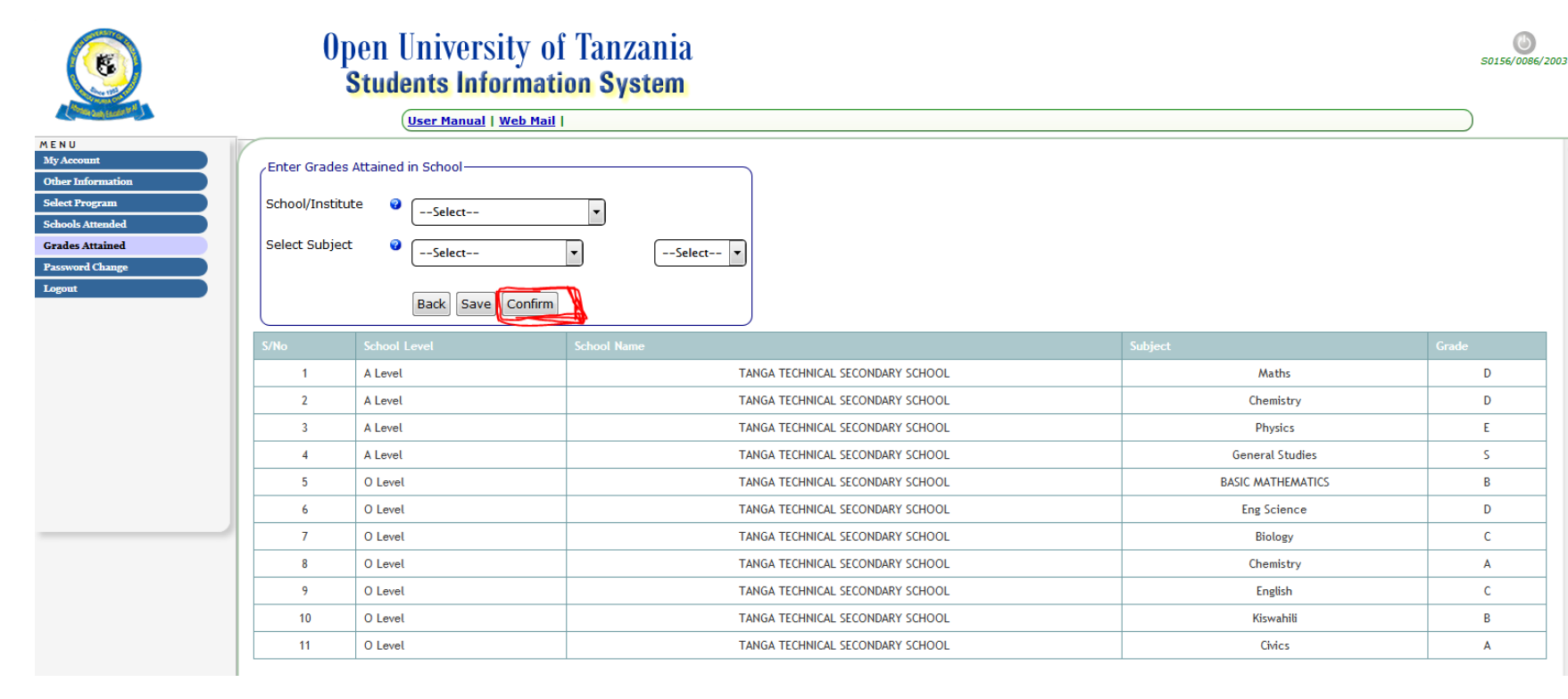

# SUBMITION

Preview your details and click submit if they are OKEY

#### Goback As you have entered the following Information, please click confirm to submit-[Applicant No: ] AA00000051145 1.0 Surname.: SIMON 2.0 First Name.: MNIKO 3.0 Midle Name.: 4.0 Birth Date: 2016-01-12 5.0 Birth Place: KIGOMA 7.0 Marital Status: Married 8.0 Sex: Male 9.0 Citizenship: Tanzania 10 Country of Residence: Tanzania 11 Contact Address Employers Name: Postal Address: Contact Address: Email Address: smniko@yahoo.com Tel. Number: 255621005190 Mobile Number: 255621005190 Email Address: 12 Name of next of kin: 13.1.3 Subjects take at OO level: 13.1.4 Grades (i.e. A,B,C,D,E & F): Occupation: BASIC MATHEMATICS в Relationship: Eng Science D Full address: Biology С Tel. No:

Chamistor

•

| 14 Details of further courses of study          | Award                                     | (Grade at  |
|-------------------------------------------------|-------------------------------------------|------------|
|                                                 | General Studies                           | s          |
| Overall Grade (Class/Division) Points           | Physics                                   | E          |
|                                                 | Chemistry                                 | D          |
| 13.2.1 Index No: S0156/0547/2006                | Maths                                     | D          |
| 13.2 OA Level: TANGA TECHNICAL SECONDARY SCHOOL | 13.2.4 Subjects take at <b>%A%</b> level: | 13.2.5 Gra |
| Overall Grade (Class/Division) Points           |                                           |            |
| 13.1.1 Index No: S0156/0086/2003                |                                           | I          |
| 13.1 OO Level: TANGA TECHNICAL SECONDARY SCHOOL | Civics                                    | A          |
| 13 Secondary School(s) attended:                | Kiswahili                                 | в          |
| Mobile:                                         | English                                   | с          |
| Tel. No:                                        | Chemistry                                 | A          |
|                                                 | Biology                                   | С          |

Statement by the Applicant I have read and understood the entrance qualification for admission to Open University of Tanzania and the courses available, and certify that to the best of my knowledg

Print Submit

By seeing the page below indicates that you have successful completed the application

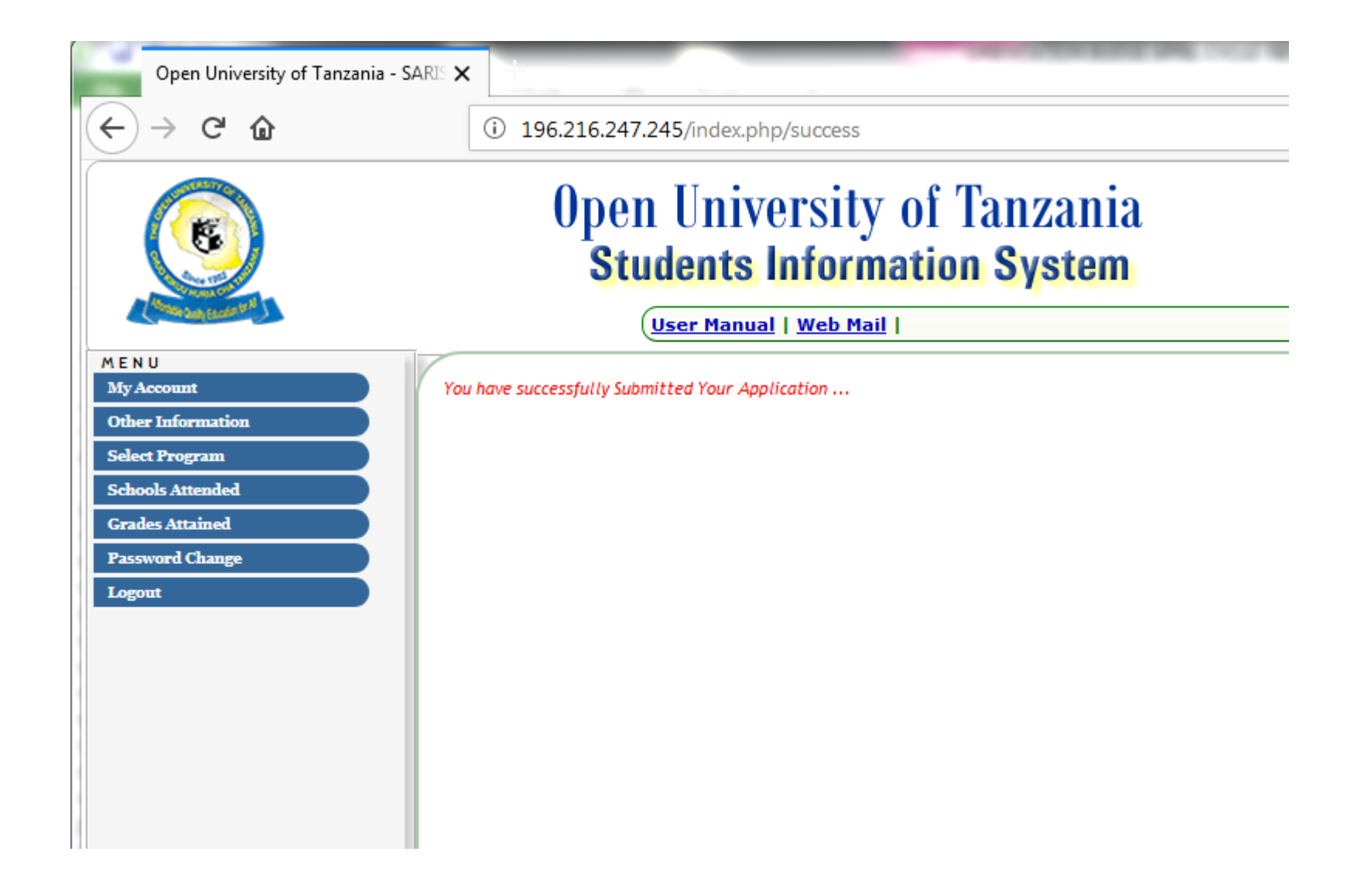